# Kostenloses eBook

# LERNEN Web Component

Free unaffiliated eBook created from **Stack Overflow contributors.** 

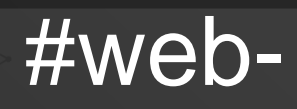

component

### Inhaltsverzeichnis

| Über                                            | 1 |
|-------------------------------------------------|---|
| Kapitel 1: Erste Schritte mit der Webkomponente | 2 |
| Bemerkungen                                     | 2 |
| Versionen                                       | 2 |
| Examples                                        | 2 |
| Verfügbarkeit                                   | 2 |
| HTML-Vorlage - Hallo Welt                       |   |
| Benutzerdefiniertes Element - Hallo Welt        |   |
| Shadow DOM - Hallo Welt                         | 4 |
| HTML-Import - Hallo Welt                        | 4 |
| Hallo Weltbeispiel                              | 4 |
| Kapitel 2: Webkomponenten testen                | 6 |
| Einführung                                      | 6 |
| Examples                                        | 6 |
| Webpack und Jest                                | 6 |
| Credits                                         |   |

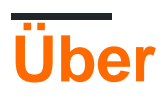

You can share this PDF with anyone you feel could benefit from it, downloaded the latest version from: web-component

It is an unofficial and free Web Component ebook created for educational purposes. All the content is extracted from Stack Overflow Documentation, which is written by many hardworking individuals at Stack Overflow. It is neither affiliated with Stack Overflow nor official Web Component.

The content is released under Creative Commons BY-SA, and the list of contributors to each chapter are provided in the credits section at the end of this book. Images may be copyright of their respective owners unless otherwise specified. All trademarks and registered trademarks are the property of their respective company owners.

Use the content presented in this book at your own risk; it is not guaranteed to be correct nor accurate, please send your feedback and corrections to info@zzzprojects.com

## Kapitel 1: Erste Schritte mit der Webkomponente

### Bemerkungen

Dieser Abschnitt enthält eine Übersicht über die Webkomponenten und warum ein Entwickler sie verwenden möchte.

Webkomponenten sind eine Reihe neuer Webtechnologien, die in modernen Webbrowsern implementiert werden und zum Erstellen wiederverwendbarer Webelemente mit der einzigen Hilfe von HTML, JavaScript und CSS verwendet werden.

Unter dem Begriff Web-Komponenten werden folgende Themen behandelt:

- Benutzerdefinierte Elemente
- HTML-Vorlagen
- Schatten-DOM
- HTML-Importe

Diese Technologien ergänzen sich und können zusammen oder getrennt verwendet werden.

### Versionen

| Komponenten                    | Spezifikation                                               | Letzte<br>Veröffentlichung |
|--------------------------------|-------------------------------------------------------------|----------------------------|
| HTML-Vorlagen                  | W3C HTML5-Empfehlung                                        | 2014-10-28                 |
| Benutzerdefinierte<br>Elemente | W3C Working Drafts oder WHATWG HTML und DOM Living Standard | 2016-10-13                 |
| Schatten-DOM                   | W3C Working Drafts oder WHATWG HTML und DOM Living Standard | 2017-01-16                 |
| HTML-Importe                   | W3C-Arbeitsentwürfe                                         | 2016-02-25                 |

### **Examples**

Verfügbarkeit

#### Native Implementierungen

Das <template> -Element ist in jedem modernen Browser implementiert:

- Chrom,
- Kante,
- Feuerfuchs,
- Oper,
- Safari,
- ...

Benutzerdefinierte Elemente customElements.define(), Shadow DOM attachShadow() und HTML-Importe <link rel="import"> sind in den neuesten Versionen von Chrome und Opera implementiert.

#### Polyfills

Für andere Browser können Sie eine Polyfill-Bibliothek verwenden:

- für benutzerdefinierte Elemente: von WebReflection oder Webcomponents.org ,
- für Shadow DOM: von Webcomponents.org ,
- für Vorlage: aus Neovov,
- für HTML-Importe: von Webcomponents.org

#### HTML-Vorlage - Hallo Welt

Verwenden Sie ein <template> -Element, um eine HTML-Vorlage zu entwerfen, die Sie anschließend in Ihrem Code wiederverwenden können.

Dadurch wird der Inhalt der Vorlage in das  ${\tt \#Target1}$  Div  ${\tt \#Target1}$  .

**Benutzerdefiniertes Element - Hallo Welt** 

Erstellen Sie ein neues HTML-Tag mit dem Namen <hello-world>, das "Hallo, Welt!" Anzeigt:

```
<script>
//define a class extending HTMLElement
class HelloWorld extends HTMLElement {
    connectedCallback () {
      this.innerHTML = 'Hello, World!'
    }
}
//register the new custom element
```

```
customElements.define( 'hello-world', HelloWorld )
</script>
<!-- make use the custom element -->
<hello-world></hello-world>
```

#### **Shadow DOM - Hallo Welt**

Füge ein Schatten-DOM zu einem div, das "Hello, World!" div anstelle des ursprünglichen Inhalts.

```
<div id="Div1">intial content</div>
<script>
var shadow = Div1.attachShadow( { mode: 'open' } )
shadow.innerHTML = "Hello, World!"
</script>
```

#### HTML-Import - Hallo Welt

Importieren Sie eine HTML-Datei, die ein Div mit "Hallo, Welt!" am Ende des DOM-Baums des Hauptdokuments.

#### Importierte Datei hello.html :

```
<script>
   var div = document.createElement( 'div' )
   div.innerHTML = 'Hello, World!'
   document.body.appendChild( div )
</script>
```

#### Hauptdatei index.html:

```
<html>
<link rel="import" href="hello.html">
```

#### **Hallo Weltbeispiel**

In diesem Beispiel werden benutzerdefiniertes Element, Vorlage, Schatten-DOM und HTML-Import kombiniert. Zeichenfolge in HTML.

In der Datei hello-world.html:

```
<!-- 1. Define the template -->
<template>
Hello, World!
</template>
<script>
var template = document.currentScript.ownerDocument.querySelector( 'template' )
//2. Define the custom element
```

```
customElements.define( 'hello-world', class extends HTMLElement
{
    constructor()
    {
        //3. Create a Shadow DOM
        var sh = this.attachShadow( { mode: 'open' } )
        sh.appendChild( document.importNode( template.content, true ) )
    }
} )
</script>
```

#### In der Hauptdatei index.html :

```
<html>
<head>
    <!-- 4. Import the HTML component -->
    <link rel="import" href="hello-world.html">
</head>
<body>
    <hello-world></hello-world>
</body>
</html>
```

Erste Schritte mit der Webkomponente online lesen: https://riptutorial.com/de/webcomponent/topic/8239/erste-schritte-mit-der-webkomponente

# Kapitel 2: Webkomponenten testen

### Einführung

Dinge, die zu berücksichtigen sind, wenn wir unsere Komponenten mit folgenden Klassen testen möchten: Stile, Vorlagen, Komponentenklassen

### **Examples**

#### Webpack und Jest

Jest wird von Facebook verwendet, um den gesamten JavaScript-Code einschließlich der React-Anwendungen zu testen. Eine der Philosophien von Jest ist es, eine integrierte "Zero-Configuration" Erfahrung zu bieten. Wir haben beobachtet, dass Ingenieure mit einsatzbereiten Tools mehr Tests schreiben, was zu stabileren und gesünderen Codebasen führt.

Ein voll funktionsfähiges Beispiel ist auf GitHub als web-components-webpack-es6-boilerplate verfügbar

Jest führt Tests in NodeJS-Umgebung mit Jsdom durch . Der ganze Prozess ist einfach. Betrachten wir folgendes Webpack- Setup, vorausgesetzt, unsere Projektstruktur sieht wie folgt aus:

```
-src
--client
--server
-webpack
--config.js
package.json
```

Eine einfache Verzeichnisstruktur, mit der die server render des server render vom Rest getrennt wird. Die Datei "Webpack config.js" enthält folgende Module:

```
resolve: {
  modules: ["node_modules"],
  alias: {
    client: path.join(__dirname, "../src/client"),
    server: path.join(__dirname, "../src/server")
  },
  extensions: [".js", ".json", ".scss"]
},
```

Wir können Jest so einrichten, dass es unserer Webpack- Konfiguration entspricht.

```
module.exports = {
   setupTestFrameworkScriptFile: "<rootDir>/bin/jest.js",
   mapCoverage: true,
   moduleFileExtensions: ["js", "scss", "html"],
```

```
moduleDirectories: ["node_modules"],
moduleNameMapper: {
    "src/(.*)$": "<rootDir>/src/$1"
},
transform: {
    "^.+\\.(js|html|scss)$": "<rootDir>/bin/preprocessor.js"
},
testMatch: ["<rootDir>/test/**/?(*.)(spec|test).js"],
testPathIgnorePatterns: ["<rootDir>/(node_modules|bin|build)"]
};
```

#### Wo soll diese Konfiguration gespeichert werden?

Wir können dies in der package.json Datei unter jest key tun oder wie in diesem Beispiel die jest.config.js Datei im Projektstammverzeichnis erstellen.

Was wir erreichen wollen, ist sicherzustellen, dass unsere html Dateien korrekt importiert werden. Dies bedeutet, dass durch das Umgehen mit einem benutzerdefinierten preprocessor die Verwendung von nur babel-jest einen Fehler js wenn versucht wird, Nicht- js Dateien zu analysieren.

Die andere wichtige Sache hier ist setupTestFrameworkScriptFile Skript setupTestFrameworkScriptFile das tatsächlich custom elements, die jsdom in jsdom. So sieht unser preprocessor.js aus:

```
const babelJest = require("babel-jest");
const STYLE_URLS_REGEX = /styles:\s*\[\s*((?:'|").*\s*(?:'|")).*\s*.*\]/g;
const ESCAPE_TEMPLATE_REGEX = /(\${|\`)/g;
module.exports.process = (src, path, config) => {
    if (path.endsWith(".html")) {
        src = src.replace(ESCAPE_TEMPLATE_REGEX, "\\$1");
        src = "module.exports=`" + src + "`;";
    }
    src = src.replace(STYLE_URLS_REGEX, "styles: []");
    return babelJest.process(src, path, config);
};
```

Was dieses Skript macht, ist einfach: Entfernen Sie den Inhalt von Style-Dateien, da wir ihn nicht testen müssen und wollen, und entziehen Sie Vorlagen, wenn wir sie zum Beispiel mit der Syntax "require('template.html') importieren. Dann wird der Inhalt an den Babel-Transformator weitergeleitet.

Das Wichtigste, das Sie tun müssen, ist das polyfills für web components. Standardmäßig werden sie von jsdom noch nicht unterstützt. Dazu können wir einfach setupTestFrameworkScriptFile hinzufügen setupTestFrameworkScriptFile In unserem Beispiel handelt es sich um jest.js mit dem folgenden Inhalt:

require("document-register-element/pony")(window);

Auf diese Weise können wir auf die web components API in jsdom.

Nachdem wir alles eingerichtet haben, sollten wir folgende Struktur haben:

```
-bin

-jest.js

-preprocessor.js

-src

-client

-server

-webpack

-config.js

-test

package.json

jest.config.js
```

Wo wir unsere Tests im halten test und es mit dem Befehl ausführen können: yarn run jest --no-

cache --config \$(node jest.config.js) .

Webkomponenten testen online lesen: https://riptutorial.com/de/webcomponent/topic/10057/webkomponenten-testen

# Credits

| S.<br>No | Kapitel                                 | Contributors                |
|----------|-----------------------------------------|-----------------------------|
| 1        | Erste Schritte mit der<br>Webkomponente | Community, Mike, Supersharp |
| 2        | Webkomponenten<br>testen                | Vardius                     |